# vAdmin

## Installationshandbuch für Hostsysteme v1.00 64 Bit auf Server von Hetzner

Copyright by vAdmin.de Seite 1

#### Inhaltsverzeichnis

#### 1. schnelle und einfache Variante

- 1.1 Grundinstallation des Betriebssystems
- 1.2 benötigte Pakete installieren
- **1.3 Installation von XEN**
- **1.4 Installation von vAdmin-Daemon**
- 1.5 Hostsystem im Interface hinzufügen

#### 1.1 Grundinstallation des Betriebssystems

Starten Sie über das Hetzner-Webinterface das Rescue-System. Wählen Sie als Architektur bitte 64 Bit aus. Anschließend muss der Rootserver rebootet werden, damit er das Rescue-System startet. Gehen Sie nun bitte per SSH auf den Server und geben *installimage* ein. Als Betriebssystem wählen Sie bitte Debian aus und im nächsten Fenster Debian-50-lenny-64-minimal.

Nun sind Sie im Editor. Bitte scrollen Sie hier ein Stück herunter und ersetzen

PART swap swap 4G PART /boot ext3 2G PART / ext3 all durch PART / ext3 15G

Anschließend bitte F10 drücken und die Änderungen mit der Auswahl von "yes" bitte bestätigen.

Nun wird das neue System installiert und nach ca 3 Minuten kann man den Rootserver wieder rebooten, um das neu installierte System zu starten.

Jetzt wieder per SSH in das neue System anmelden und erstmal das Raid 1 für die LVM-Partition erstellen.

Erst den Befehl *cfdisk /dev/sda* ausführen und im kompletten freien Speicher eine neue Partition mit dem Typ FD (Linux raid autodetect) anlegen.

Anschließend dies ebenfalls mit cfdisk /dev/sdb tun.

Partitionstabelle bitte immer speichern und dann noch einmal das System rebooten, damit er die Partitionen neu lädt.

Raid1 erstellen mit dem Befehl mdadm --create /dev/md1 --level=1 --raid-devices=2 /dev/sda2 /dev/sdb2

Jetzt muss noch die Datei /etc/mdadm/mdadm.conf aktualisiert werden: cd /etc/mdadm echo 'DEVICE /dev/hd\*[0-9] /dev/sd\*[0-9]' > mdadm.conf mdadm --detail --scan >> mdadm.conf

Nun ist der Server für das nächste Kapitel bereit :)

## 1.2 benötigte Pakete installieren

Diese Anleitung bezieht sich auf Debian Lenny (5.0) Bei anderen Distributionen bitte nach den entsprechenden Paketen suchen und diese installieren.

Bitte melden Sie sich auf Ihrer Shell an und geben Sie folgende Befehle ein: apt-get install php5-cli iptables e2fsprogs psmisc bzip2 bridge-utils

apt-get install ntpdate netcat lvm2

Anschließend geben Sie bitte *crontab -e* ein und fügen folgende Zeile hinzu: 0 1 \* \* \* /usr/sbin/ntpdate-debian

Jetzt wird immer 1:00 Uhr in der Nacht die Zeit auf Ihrem System aktualisiert. Damit das System jetzt schon die aktuelle Zeit hat, geben Sie bitte folgenden Befehl ein: /usr/sbin/ntpdate-debian

Danach nehmen Sie bitte noch die letzten LVM-Einstellungen vor: vgscan -v pvcreate /dev/md1 vgcreate vadmin /dev/md1

In unserem Fall ist /dev/md1 die LVM-Partition.

### **1.3 Installation von XEN**

Jetzt installieren wir die Basis für die vServer: XEN

Bitte folgende Befehle auf der Shell ausführen: apt-get install xen-linux-system-2.6.26-2-xen-amd64

Jetzt müssen noch ein paar Einstellungen vorgenommen werden. Die Datei /etc/xen/xend-config.sxp editieren: (network-script network-dummy) ersetzen durch (network-script network-route)

(vif-script vif-bridge) ersetzen durch (vif-script vif-route)

Die Datei /etc/xen/scripts/vif-common.sh editieren: ip addr show "\$1" | awk "/^.\*inet.\*\$1\\$/{print \\$2}" | sed -n '1 s,/.\*,,p' ersetzen durch ip addr show "\$1" | awk "/^.\*inet.\*\$1\\$/{print \\$2}" | sed -n '2 s,/.\*,,p'

Den Ordner für den Autostart erstellen: *mkdir /etc/xen/auto* 

| Die Datei /bo | <i>pot/grub/menu.lst</i> editieren: |
|---------------|-------------------------------------|
| kernel        | /boot/xen-3.2-1-amd64.gz            |
| ersetzen dur  | ch                                  |
| kernel        | /boot/xen-3.2-1-amd64.gz            |

Den XEN-Kernel noch passend verlinken: *In -s /boot/vmlinuz-2.6.26-2-xen-amd64 /boot/vmlinuz-2.6-xen* 

Jetzt sind noch einige wichtige IP-Einstellungen zu tätigen.
Ich habe von Hetzner folgende IPs zugewiesen bekommen:
1. 188.40.40.150 -> Rootserver-IP (Host für die vServer)
2. IP-Netz für vServer 188.40.249.152-159 hiervon sind die IPs 188.40.249.153-158 nutzbar

#### Angepasst sieht nun meine /etc/network/interfaces wie folgt aus:

### Hetzner Online AG - installimage
# Loopback device:
auto lo
iface lo inet loopback

# device: eth0 auto eth0 iface eth0 inet static address 188.40.40.150 broadcast 188.40.40.191 netmask 255.255.255.192 gateway 188.40.40.129 pointopoint 188.40.40.129

# default route to access subnet up route add -net 188.40.40.128 netmask 255.255.255.192 gw 188.40.40.129 eth0 up ip addr add 188.40.249.153/29 dev eth0 #eine IP aus dem zugewiesenen Subnet

Die 2 Zeilen in kursiv habe ich hinzugefügt in die Datei und entsprechend müssen die IPs angepasst werden.

Die eine IP aus dem Subnetz dient später als Gateway für die vServer.

Nun starten wir den Server mit *reboot* neu und hoffen, dass wir alles richtig gemacht haben und dieser wieder online kommt. ;)

### **1.4 Installation von vAdmin-Daemon**

Wechseln Sie in den Ordner /home: cd /home

Danach legen Sie den Ordner vadmin und vadmin\_mnt an: *mkdir vadmin mkdir /vadmin\_mnt* 

Jetzt wechseln wir in diesen Ordner: cd vadmin

Führen Sie folgenden Befehl aus, um den Daemon herunterzuladen: Bei 64 Bit: wget <u>http://www.vadmin.de/downloads/vadmin\_hostsystem\_daemon\_64.tar.gz</u>

Nun entpacken wir das Archiv: Bei 64 Bit: tar xzf vadmin\_hostsystem\_daemon\_64.tar.gz

Jetzt sorgen wir dafür, dass bei Systemstart alle Filter geladen werden: *In -s /home/vadmin/iptables /etc/init.d/iptables* 

update-rc.d iptables defaults 18

Ebenso bei Systemstart der vAdmin-Daemon:

In -s /home/vadmin/vadmin\_start\_stop /etc/init.d/vadmin\_start\_stop

update-rc.d vadmin\_start\_stop defaults 90

Die settings back.php in settings.php umbenennen und die Einstellungen in dieser Datei bitte vornehmen. Bitte ändern Sie in dieser Datei die Url auf die Adresse, wo Ihre Version von vAdmin läuft. Ersetzen Sie außerdem *Srouted='0':* durch \$routed='1';

und \$add xen config="; durch \$add xen config='ramdisk = "/boot/initrd.img-2.6.26-2-xen-amd64" extra = "xencons=tty console=tty clocksource=jiffies"';

In die /etc/php5/cli/php.ini noch folgenden Befehl am Ende einfügen: zend extension = /home/vadmin/ioncube/ioncube loader lin 5.2.so

Endlich ist es soweit, dass wir den Daemon starten können: ./vadmin start stop start

Dieser läuft nun Tag und Nacht im Hintergrund und erledigt alle notwendigen Aufgaben.

Melden Sie sich nun in Ihrem vAdmin-System als Administrator an und fügen dieses Hostsystem hinzu.

Den freien Festplattenspeicher erfahren Sie mit dem Befehl vgdisplay und den verbleibenden RAM sehen Sie im Fenster von xm top

Nach maximal einer Stunde sollten Sie bei "Letzter Systemkontakt: " die aktuelle Zeit +-10 Minuten sehen. #2 193.34.70.17 [ vserver4 ] (0%)

CPU-Last: 

### 1.5 Hostsystem im Interface hinzufügen

Als Administrator einloggen und dann in die Kategorie "IP-Adressen" wechseln, wo nun eine neue IP-Gruppe angelegt wird.

In meinem Fall nehme ich folgende Einstellungen: Gruppenname: Hetzner1 Gateway: 188.40.249.153 Netzmaske: 255.255.255.248 Broadcast: 188.40.249.159 Nameserver1: 213.133.100.100 Nameserver2: 213.133.98.98 reserviert: 0

Nun bitte auf den Gruppenname klicken und die IPs aus dem Netz hinzufügen. Bei mir wären dies 188.40.249.154 , 188.40.249.155 , 188.40.249.156 , 188.40.249.157 , 188.40.249.158

Anschließend bitte auf die Kategorie "Hostsysteme" klicken und das Hostsystem mit der eben angelegten IP-Gruppe hinzufügen.

Den freien Festplattenspeicher erfahren Sie mit dem Befehl *vgdisplay* und den verbleibenden RAM sehen Sie im Fenster von *xm top*